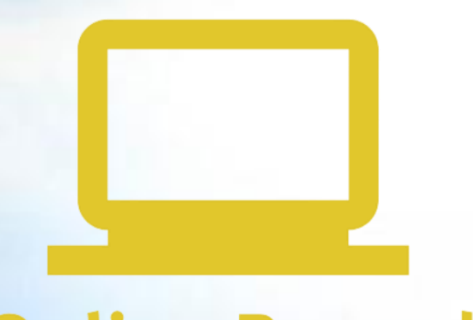

# Online Record Book

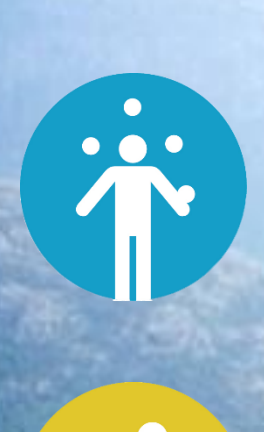

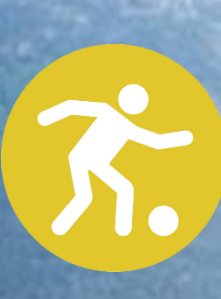

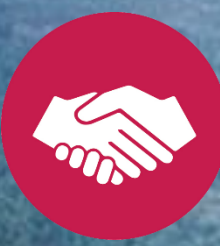

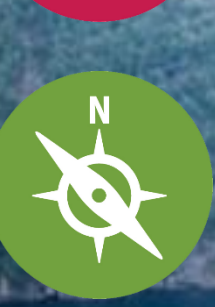

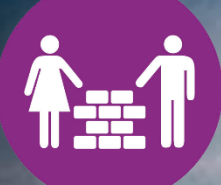

# Wat is het Online Recordbook?

Het International Online Record Book (ORB) is een online programma voor deelnemers om alle Award-activiteiten op Brons-, Zilver- en Goud- niveau bij te houden. Je digitale logboek!

Het ORB online, overal en op elk moment. Het ORB toont duidelijk jouw voortgang van jouw verschillende onderdelen. Je kan foto's en filmpjes üploaden en je kan op elk moment je voortgan bekijken, delen en printen. Zodra je jouw onderdelen en de Expeditie hebt afgerond, kan je jouw Award online ter beoordeling indienen bij jouw Awardbegeleider.

### **Next Generation ORB**

Het Online Record Book (ORB) wordt sneller, eenvoudiger en toegankelijker dan ooit! Vul je activiteiten meteen in via de handige app.

Het ORB is speciaal ontworpen je Awardreis makkelijk bij te houden. Je ziet in één oogopslag hoever je al bent en je communiceert direct met je Awardbegeleider. Heb je hulp nodig? Met het ORB leg je snel contact met je Awardbegeleider. Via de app kan je je vragen stellen en als je het even niet meer ziet zitten kunnen ze jou blijven motiveren.

Meld je aan via de webste voor een inlognaam en wachtwoord en download de app. Voor Android navigeer naar de Play Store : "**ORB Leader & ORB Participant**". Voor iOS- navigeer naar de App Store en zoekt "**ORB Leader & ORB Participant**".

### Youtube tutorials

### > ONLINE RECORD BOOK TUTORIALS ON YOUTUBE

### Handleidingen

- > ORB Participant App User Guide
- > ORB Participant Web User Guide

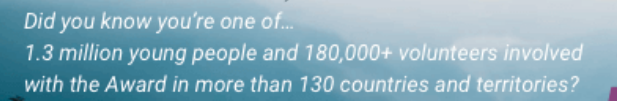

YOUR AWARD. YOUR CHALLENGE. BE #WORLDREADY

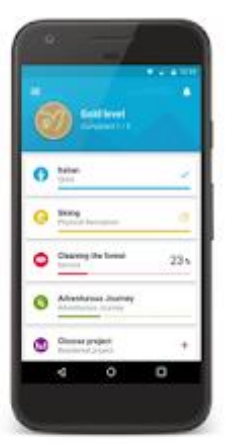

GET INVOLVED! Share the film & your Award story today using

#WORLDREADY

# Award Inschrijvingsproces

## Aanmelden als deelnemer bij de International Award Nederland

Gefeliciteerd! Je mag nu al trots zijn op jezelf. Want jij hebt de eerste stap gezet naar jouw Awardreis. Nog twee stappen en je kan beginnen!

- 1. je schrijft je in als nieuwe deelnemer via de website,
- 2. je maakt een account aan in het Online Record Book

### 1. Inschrijven via de website

Met jouw inschrijving weet Award Nederland dat je gaat beginnen. Na inschrijving ontvang je in je e-mail een link voor betaling met Ideal. Heb je betaald dan ontvang je een mail met een code: jouw Transactie ID. Bewaar deze mail goed. Dit is je bewijs dat je hebt betaald en deelnemer bent. Handig als je een tijd stopt en later weer verder gaat of als je verhuist. Tipje: stuur hem door naar je ouders/verzorgers.

### 2. Maak een account aan in het Online Record Book

Nadat je via school hebt aangegeven dat je wilt starten krijg je te horen wie jou jouw Awardbegeleider wordt. Dit is vaak een leraar van je school.

- ✓ Klik op de link en vink rechts op de pagina Award deelnemer aan en klik op registreren.
- ✓ Selecteer Nederland en bij Licensed units selecteer je Award Nederland.
- ✓ Selecteer jouw Awardunit; de naam van je school. Weet je wie je Awardbegeleider dan vul je zijn/haar emailadres in anders klik je door.
- ✓ Selecteer je niveau en vul vervolgens je contactgegevens in.

Je ontvangt een inlog en een wachtwoord.

- ✓ Dit is het logboek waar je samen met jouw Awardbegeleider in werkt. Hierin omschrijf je je doelstellingen per onderdeel en houd je wekelijks je voortgang per onderdeel bij.
- ✓ Je kan foto's en video's uploaden en je kan via het ORB je eindbeoordeling aanvragen bij je Beoordelaars.
- Ben je minderjarig dan heb je akkoord nodig van je ouders. Jouw Awardbegeleider zorgt hiervoor en slaat dit op in het ORB.
- ✓ Je Awardbegeleider kan jouw voortgang bijhouden en je hierop coachen.
- ✓ Wanneer je alle onderdelen en de Expeditie succesvol hebt afgerond krijgt jouw Awardbegeleider een melding om de onderdelen goed te keuren. Is alles goedgekeurd dan ontvang jij jouw Award: een internationaal erkend certificaat.
- ✓ Wil je daarna doorgaan voor een volgend level, dan meld je je opnieuw aan en betaald opnieuw de deelnemersbijdrage.

# Inschrijven en betalen via de website Stap voor stap

Stap 1: Ga naar de website www.award.nl

- Stap 2: Klik bovenaan in de zwarte balk op Deelnemers
- Stap 3: Scrol naar beneden en klik op Inschrijven voor een Award in de linke kolom
- Stap 4: Vul het formulier in en klik op de gele button Verstuur
- Stap 5: Betaal via Ideal
- Stap 6: Als het betalingsproces afgerond keer je automatisch terug naar website
- Stap 7: Akkoord voor betaling

Stap 8: Je ontvangt automatische bericht in mail, dit is je betalingsbewijs, bewaar deze Na inschrijving betaling ontvang je verder niets meer. Je bent hier klaar en je kan je aanmelden bij het ORB. Vanuit het ORB werk je verder.

#### > Ga naar: <u>https://www.award.nl/inschrijven-voor-een-award.html</u> en vul je gegevens in.

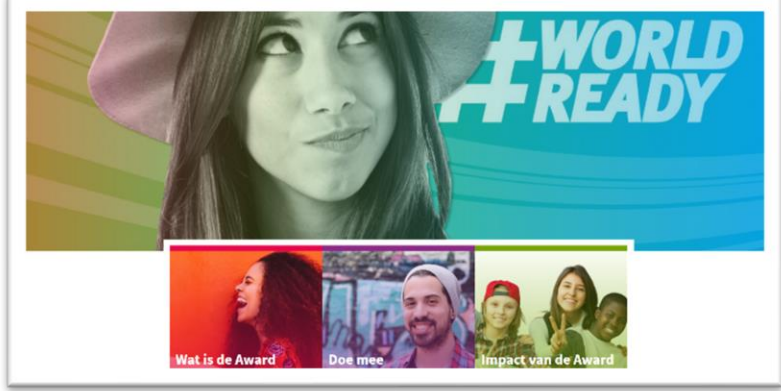

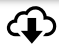

| Niveau*              | Maak een selectie | Y |
|----------------------|-------------------|---|
| Via Awardproject*    | Maak een selectie |   |
| Deelnemer            |                   |   |
| Voor- en achternaam* |                   |   |
| Adres*               |                   |   |
| Postc. + Plaats*     |                   |   |
| Land*                | Nederland         | v |
| Telefoonnr           |                   |   |
| E-mailadres*         |                   |   |
| Geboortedatum*       |                   |   |
|                      |                   |   |

> Klik op de gele button Verstuur

> Er verschijnt een iDeal verzoek om jouw aanmelding te betalen. (Vanaf 1 oktober 2021 wordt de deelnemersbijdrage €35,-)

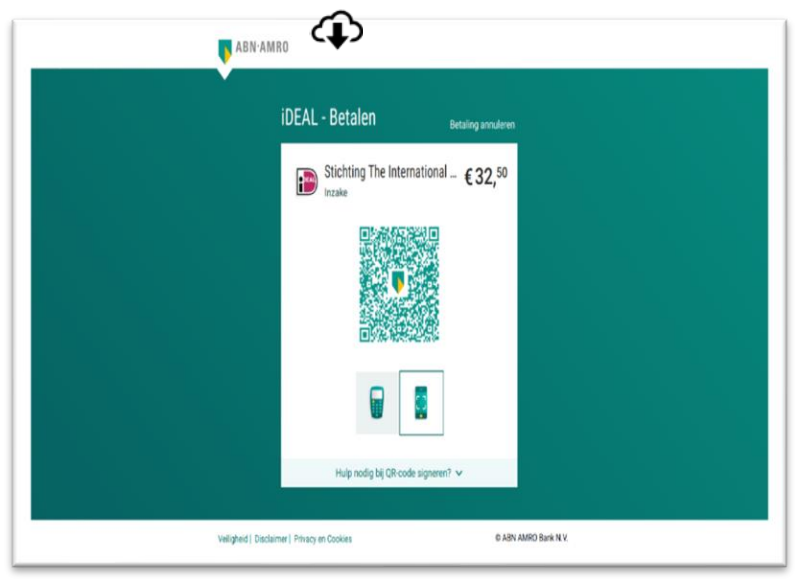

#### Er verschijnt het scherm: Je betaling is verwerkt

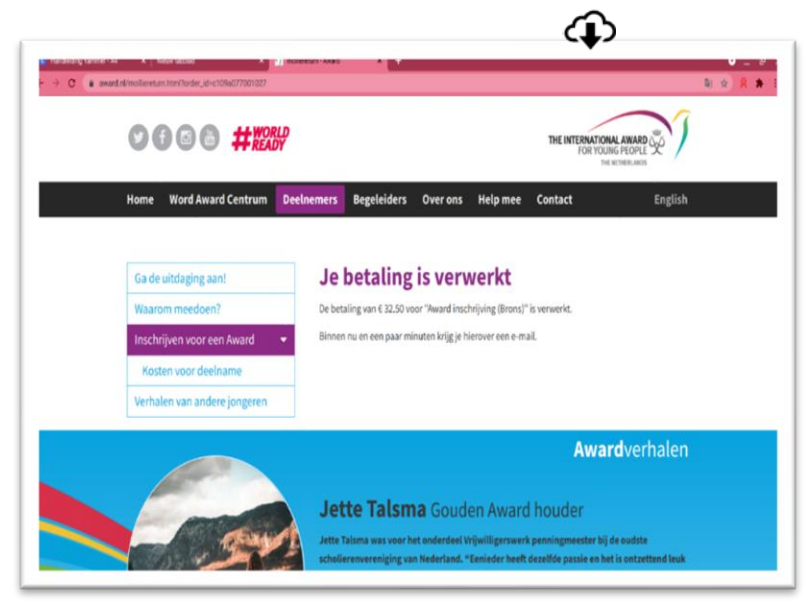

Je ontvangt een e-mail: je betaling is verwerkt

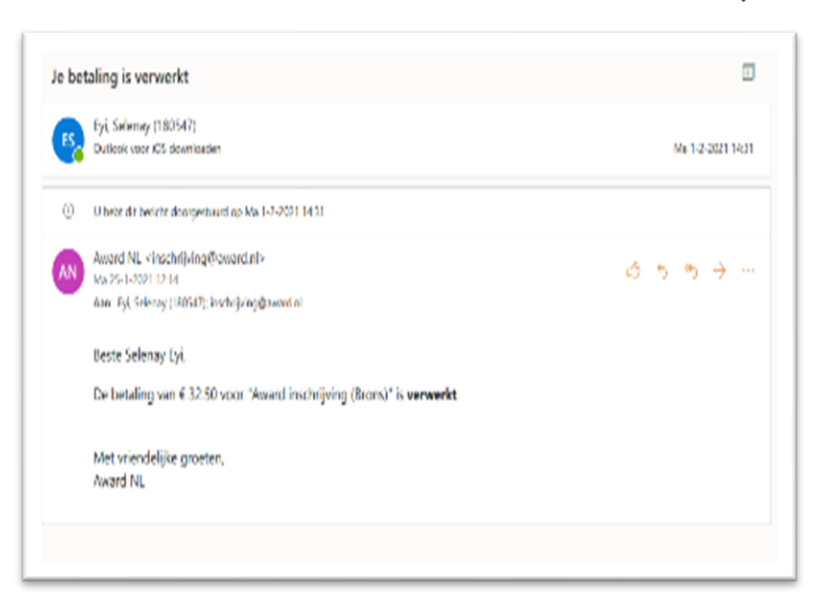

Klaar. Ga naar het ORB.

# Account aanmaken in het Online Record Book Stap voor stap

Stap 1: Bezoek de website https://www.onlinerecordbook.org/fo/ Stap 2: Klik op "Award Participant" onder het kopje Registreren Stap 3: Selecteer je land en Awardunit (je school) Stap 4: Geef aan wie je Awardbegeleider zal zijn Stap 5: Selecteer Awardlevel Stap 6: Vul je persoonlijke gegevens in Stap 7: Je hebt al betaald, dus klik op het bolletje en ga verder naar de volgende stap Stap 8: Vul je mail in, bedenk een wachtwoord, ga akkoord met de Terms and Conditions en als je wilt kan je hier toestemming geven tot het gebruiken van jouw foto's Stap 9: Je ontvangt een mail om je email tje verifieren Stap 10: Klik op de link, je wordt omgeleid naar de website Stap 11: Log in Stap 12: Zodra je Awardregistratie is goedgekeurd en je een Awardbegeleider hebt toegewezen gekregen kan je verder met het invullen van je doelen Stap 13: Vul je doelen in en wacht tot goedkeuring van je activiteit Stap 14: Activiteit goedgekeurd Stap 15: Je kunt nu aan de slag!

#### > Ga naar https://www.onlinerecordbook.org/fo/

#### > Klik het bolletje aan bij Award Participant onder Not Registered?

| READTFOROL                                                                                                 | NEW WORLD.                                         |
|----------------------------------------------------------------------------------------------------|----------------------------------------------------|
|                                                                                                    |                                                    |
| Participant Award Staff                                                                                    | Not Registered?                                    |
| Participant login                                                                                          | Register a new account as:                         |
| Email                                                                                                    | Award Participant                                  |
|                                                                                                    | Award Leader                                       |
| Password                                                                                                   |                                                    |
| Eorgot.your.password2                                                                                      |                                                    |
| Login                                                                                                    | Register                                           |
| You can also download our <b>Participant App</b> to<br>access the Online Record Book anytime,<br>anywhere. |                                                    |
| Coope Play                                                                                                 |                                                    |
| for XOS for Android                                                                                        | Do you want to create a new Award Centre? Continue |

#### Selecteer je land: Nederland Er verschijnt: *Typ nu 'Licensed units'* Selecteer: *Award Nederland*

| 1) Welcome          |                                                  | Frequently Asked Questions (FAQs) English | • |
|---------------------|--------------------------------------------------|-------------------------------------------|---|
| 2) Award Level      |                                                  |                                           |   |
| Contacts            | Welcome to the Online Re                         | ecord Book                                |   |
| Participant Details | You are now registering as an Award participant. |                                           |   |
| ORB Account         | Select Country                                   |                                           |   |
|                     | Select                                           | *                                         |   |
|                     | Select                                           |                                           |   |
|                     | Continue                                         |                                           |   |
|                     |                                                  |                                           |   |
|                     |                                                  |                                           |   |
|                     |                                                  |                                           |   |
|                     |                                                  |                                           |   |
|                     |                                                  |                                           |   |
|                     |                                                  |                                           |   |

Selecteer de naam van je Awardunit: je school

| 1 Welcome           |                                                  | Frequent    | ly Asked Questions (FAQs) | English | ¥ |
|---------------------|--------------------------------------------------|-------------|---------------------------|---------|---|
| Award Level         |                                                  |             |                           |         |   |
| ③ Contacts          | Welcome to the Online                            | Record Book |                           |         |   |
| Participant Details | You are now registering as an Award participant. |             |                           |         |   |
| (5) ORB Account     | Select Country                                   | ~           |                           |         |   |
|                     | Select your Operating Partner                    |             |                           |         |   |
|                     | Award Nederland                                  | ×*          |                           |         |   |
|                     | Select your Award Centre                         |             |                           |         |   |
|                     | Open Award Centre Netherlands                    | ×*          |                           |         |   |
|                     | Do you know your Award Leader's email address?   |             |                           |         |   |
|                     | ○ Yes                                            |             |                           |         |   |
|                     | No                                               |             |                           |         |   |
|                     | Continue                                         |             |                           |         |   |
|                     |                                                  |             |                           |         |   |

Weet je wie je Awardbegeleider is en wat en zijn/haar e-mailadres is? Ja: **voeg e-mailadres toe.** Nee: klik op de blauwe button **Ga door** Selecteer je Awardlevel: Brons, Zilver of Goud.

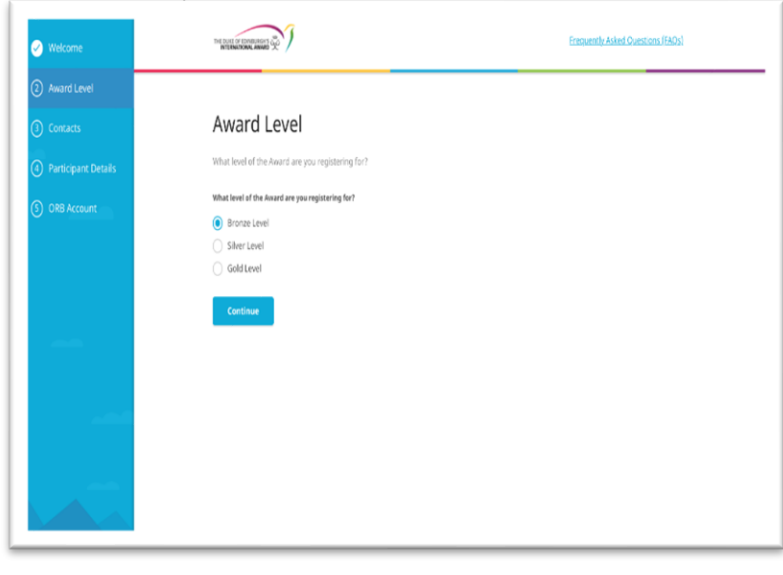

# Vul je persoonlijke gegevens in

| Welcome             | INTERNATIONAL MINUTE 😤 |                         | comparing manufactures (175(2) |
|---------------------|------------------------|-------------------------|--------------------------------|
| Award Level         |                        |                         |                                |
| ) Contacts          | Contact Details        |                         |                                |
| Participant Details | Imail                  | Confirm email           |                                |
| The begin in beauty | 1805478buas.nl         | 180547@buas.nl          |                                |
| Payment             | Secondary Email        | Confirm Secondary Email |                                |
| ORB Account         | selenayeyü@hotmail.com | selenayeyii@hotmail.com |                                |
|                     | Phone number           | Phone type              |                                |
|                     | -31628685871           | Mobile ×*               |                                |
|                     | Secondary Phone Number | Secondary Phone Type    |                                |
|                     | <b>=</b> • 31          | Select 👻                |                                |

| 🥑 Welcome             |                         |      |             | Frequently Asked Questions (FAQ |
|-----------------------|-------------------------|------|-------------|---------------------------------|
| Award Level           |                         |      |             |                                 |
| 🧭 Contacts            | Personal Deta           | ails |             |                                 |
| ④ Participant Details | Title                   |      |             |                                 |
|                       | Ms.                     | ×*   |             |                                 |
| (5) Payment           | First Name              |      | Middle Name | Last Name                       |
| 6 ORB Account         | Selenay                 |      |             | Eyi                             |
|                       | Date of Birth           |      |             |                                 |
|                       | 12/13/2000              | ö    |             |                                 |
|                       | Gender                  |      |             |                                 |
|                       | Female                  |      |             |                                 |
|                       | 🔿 Male                  |      |             |                                 |
|                       | Prefer not to say       |      |             |                                 |
|                       | Prefer to Self-Identify |      |             |                                 |
|                       | Nationality             |      |             |                                 |
|                       | Dutch                   | ×*   |             |                                 |

| Participant Details | Employment Status             |     |             |   |
|---------------------|-------------------------------|-----|-------------|---|
|                     | Student                       | ×v  |             |   |
| 5) Payment          |                               |     |             |   |
|                     | Home Address                  |     |             |   |
| 6) ORB Account      | Address First Line            |     |             |   |
|                     | Krabbendijkestraat 312        |     |             |   |
|                     | Address Second Line(Optional) |     |             |   |
| -                   |                               |     |             |   |
|                     | City                          | Zip | Post Code   |   |
|                     | Rotterdam                     | 3   | 085 LW      |   |
|                     | State/Province/Region         | Co  | intry       |   |
|                     | Zuid-Holland                  | ١   | letherlands | Χ |
|                     | Continue                      |     |             |   |

Je hebt al betaald, dus klik op het bolletje en ga verder naar de volgende stap

| Velcome             | IN DOL OF COMMISSION                                                          | Fraquently Asked Questions (FAOs) |
|---------------------|-------------------------------------------------------------------------------|-----------------------------------|
| Award Level         | house have                                                                    |                                   |
| Contacts            | Augments spee:                                                                |                                   |
| Participant Details | Bring required amount to your Anord Loader or Anard Coordinator in your Unit. |                                   |
| 🥝 Payment           | Continue                                                                      |                                   |
| ORB Account         |                                                                               |                                   |
|                     |                                                                               |                                   |
| -                   |                                                                               |                                   |
|                     |                                                                               |                                   |
|                     |                                                                               |                                   |
|                     |                                                                               |                                   |
|                     |                                                                               |                                   |
|                     |                                                                               |                                   |

Vul je e-mailadres en wachtwoord in Klik op de blauwe button

| 🥑 Welcome           | INE DUTI OF DIMENSION                                                                                   | Frequently Asked Questions (FAOs)                               |
|---------------------|----------------------------------------------------------------------------------------------------|-----------------------------------------------------------------|
| Award Level         |                                                                                                    |                                                                 |
| Contacts            | Online Record Book Accoun                                                                               | t                                                               |
| Participant Details | Please set a password below to complete the creation of your t                                          | Dnline Record Book account.                                     |
| Payment             | Imail                                                                                                   |                                                                 |
| ORB Account         | Required field                                                                                          |                                                                 |
|                     | Password                                                                                                | Rapest Passnord                                                 |
|                     | International Terms & Conditions These read the Terms and conditions and agree with then Required field |                                                                 |
|                     | As an Award participant, I give my consent for the Founda                                               | tion to use my photographs / pictures for promotional purposes. |
|                     | Submit                                                                                                  |                                                                 |

Zet een vinkje bij de Terms and Conditions als je wilt kan je hier toestemming geven dat we je gebruik foto's mogen gebruiken voor bijvoorbeel social media en de website.

| READY FOR O                                             | UR NEW WORLD.                                                                       |
|---------------------------------------------------------|-------------------------------------------------------------------------------------|
| Participant Award Staff Participant login teast Parters | Not Registered?<br>Register a ven accord an<br>Accord Participant,<br>Accord Leader |
| Forgot your canovord?<br>Login                          | Register                                                                            |

Ga naar je mail: je ontvangt een mail om je e-mailadres tje verifieren.

Niet ontvangen -> check je spam Klik op de link in de mail Je wordt weer omgeleid naar de landingspagina van het ORB

# Log in

| READY FOR<br>READY FOR                                                 | A NEW 'NORMAL'.<br>DUR NEW WORLD                                                |
|------------------------------------------------------------------------|---------------------------------------------------------------------------------|
| Participant Award Staff Participant login tmail 1855478buss.nl Pesseed | Not Registered?<br>Register a new accusat an<br>Award Partogant<br>Award Leader |
| Ecroptyour password?                                                   | Register                                                                        |

Zodra je Awardregistratie is goedgekeurd en je een Awardbegeleider hebt toegewezen gekregen kan je verder met het invullen van je doelen

| nini alimani ⊕`/ ⊙                  | Mijn Awardbegeleid | Notificaties X                                                                                                    | Copen Award Centre Netherla |
|-------------------------------------|--------------------|----------------------------------------------------------------------------------------------------|-----------------------------|
|                                     |                    | Nexue notificates<br>Anardregistrate goodgekeund. 34.3.001<br>Geletrometti nergisme kigentyseund eine kunnin beginnen<br>indig keinn. |                             |
| Kes activites<br>Individuent Talent | +                  | Awardbegeleider toegewezen 243-2021<br>Je toegewezen Awardbegeleider is weronderd je secore<br>Awardbegeleider is Pastika de Ruijker. | ine Record Book             |
| 3 Kes activitet.                    |                    | Eerst voer je een activiteit in. Dat doe je d                                                                                         |                             |
| Kies activiteit<br>mysiligensent    | +                  |                                                                                                    |                             |
| bipette                             |                    |                                                                                                    |                             |
| Voorbereiding & Training            |                    |                                                                                                    |                             |
| Oefen Expedicie                     | +                  |                                                                                                    |                             |
| Kwalificatie Expeditie              | +                  |                                                                                                    |                             |

Vul je doelen per onderdeel SMART in en wacht tot goedkeuring van je activiteit

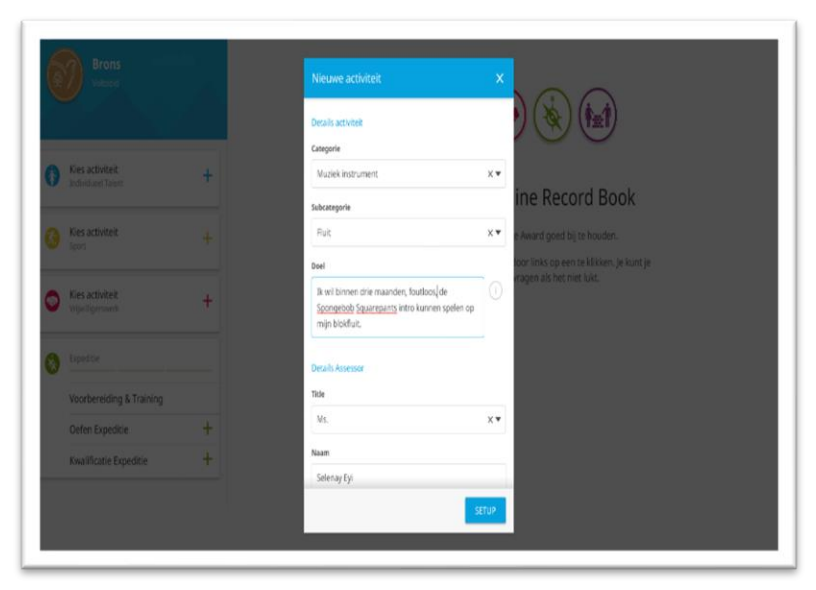

## **SMART Doelstelling**

|                          | _ | Beel<br>Ik wit binnen die mander, fuutiou, de<br><u>Scongelode Sparroans</u> intro kannen spelen op |  |
|--------------------------|---|----------------------------------------------------------------------------------------------------|--|
| Kies activiteit          | + | mjin biokliur.                                                                                      |  |
|                          |   | Deraits Assessor ine Record Book                                                                    |  |
| Kies activiteit          |   | Title e Award goed by te houden.                                                                    |  |
|                          |   | Ms. X • toor finks op een te klikken, je kunt je                                                    |  |
| Kies activiteit          | + | Naam                                                                                                |  |
|                          |   | Salenay Ey                                                                                          |  |
| Inpettor                 |   | teal                                                                                                |  |
|                          |   | 180547@buas.nl                                                                                      |  |
| Voorbereiding & Training |   | Kies als hoofdonderdeel                                                                             |  |
| Oefen Expedicie          | + | je hoofdonderdeel zal twee keer zoveel tijd kosten in                                               |  |
| Kwalificatie Expeditie   | + | vergebjicng met ander activiteiten.                                                                 |  |
|                          |   |                                                                                                    |  |

# Activiteit goedgekeurd

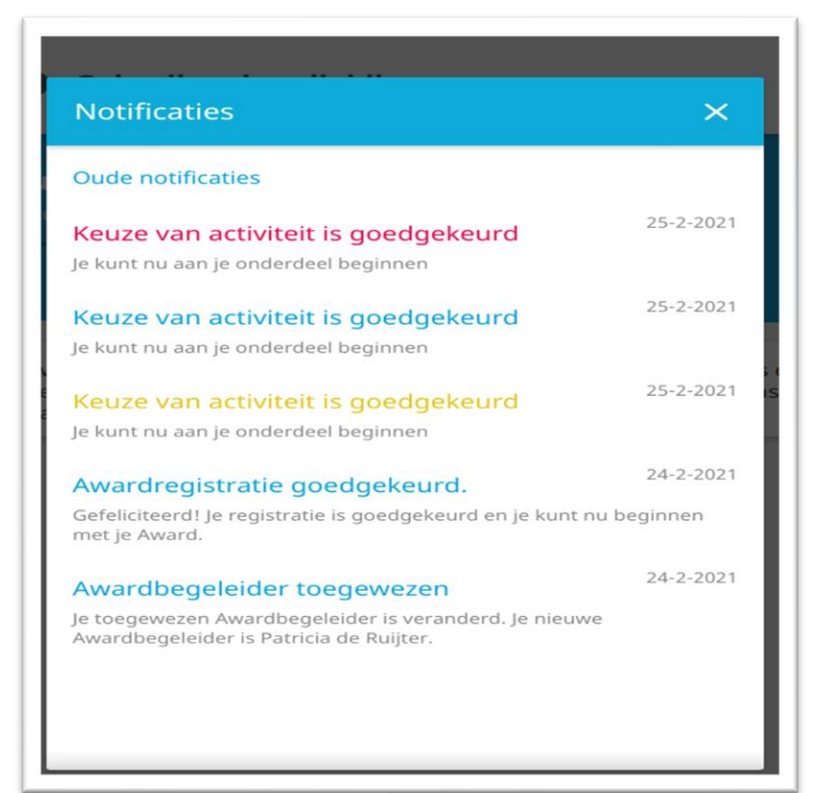

#### Je kan nu aan de slag. Succes met je Award!

#### De kleine lettertjes.

Wat gebeurt er met jouw gegevens? Niets. Wel leren we van onze data. De Award is een internationale organisatie en houdt via het ORB per land en wereldwijd bij hoeveel deelnemers zich bijvoorbeeld inschrijven en op welk moment. We verzamelen data om inzicht te krijgen in de groei en ontwikkeling van deelnemers. Zo vinden we het interessant te weten hoe oud deelnemers zijn als ze starten en hoe oud ze zijn als ze de Award afronden. Deze informatie helpt ons julie nog beter te begeleiden. Maar het is ook nuttig om bijvoorbeeld fondsen te werven, te meten en onderbouwen wat de impact is en hoeveel uur bijvoorbeeld jongeren wereldwijd besteden aan vrijwilligerswerk. Met jouw persoonlijke gegevens doen we niets, mits we jouw uitdrukkelijke toestemming met 36 handtekeningen en stempels hebben. We willen dat alle jongeren over de hele wereld zich veilig voelen aan hun eigen doelen te werken. We willen wél graag weten hoe je de Award ervaart en wat we kunnen verbeteren. Daarom sturen we 2 keer een enquête, vooraf en achteraf. Je bepaalt zelf of je deze in wilt vullen, persoonsgegevens worden niet gevraagd. Je kan wanneer je maar wil je account deleten. Niemand kan dan ooit nog je ORB achterhalen. Denk dus wel goed na voordat je dat doet.